## ประเด็นคำถาม - คำตอบ

## การนำส่งงบการเงินและบัญชีรายชื่อผู้ถือหุ้นผ่านทางอิเล็กทรอนิกส์ (DBD e-Filing)

## ระบบนำส่งงบการเงินทางอิเล็กทรอนิกส์ (DBD e-Filing)

| ลำดับ | คำถาม                                                                                                    | Keyword                                                                  | แนวคำตอบ                                                                                                    |
|-------|----------------------------------------------------------------------------------------------------|--------------------------------------------------------------------------|----------------------------------------------------------------------------------------------------|
| Ø     | กรณีได้รหัสผ่าน (Password) และ<br>รหัสลับ Activate Code) แล้วแต่<br>เข้าใช้งานระบบไม่ได้ ต้องทำ<br>อย่างไร | มีรหัสผ่าน (Password)<br>มีรหัสลับ (Activate<br>Code)แต่เข้าใช้งานไม่ได้ | ทำรายการลืมรหัสผ่านผ่านเว็บไซต์ www.dbd.go.th >> หัวข้อ "บริการออนไลน์" >> ระบบนำส่งงบการเงินทาง<br>อิเล็กทรอนิกส์ (DBD e-Filing) >> เมนู "ลืมรหัสผ่าน"                                                                                                    |
| ්න    | กรณียังไม่ได้รับรหัสผ่าน<br>(Password) ต้องทำอย่างไร                                                       | ไม่ได้รับรหัสผ่าน<br>(Password)                                          | ๑. กรณีสมัครลงทะเบียนจากระบบ DBD e-Filing นิติบุคคลเป็นผู้กำหนดรหัสผ่านเอง ให้ทำรายการลืมรหัสผ่าน (Password)<br>ได้ที่หัวข้อ "บริการสมาชิก" เลือก "ลืมรหัสผ่าน" โดยสามารถกำหนดรหัสผ่านไม่น้อยกว่า ๘ ตัวอักษร แต่ไม่เกิน ๑๒ ตัวอักษร<br>๒. กรณีนิติบุคคลที่จดทะเบียนจัดตั้งใหม่แบบ (walkin) หรือจดทะเบียนผ่านระบบ e-Registration ตั้งแต่วันที่ ๑ มิ.ย. ๖๑ จะ<br>ได้รับรหัสผ่านอัตโนมัติส่งไปที่อีเมลที่ได้ระบุไว้ในรายการจดทะเบียนจัดตั้ง (แบบ บอจ.๓) สามารถใช้นำส่งงบการเงินผ่านระบบ<br>DBD e-Filing หากไม่ได้รหัสผ่านโปรดติดต่อกองทะเบียนจุรกิจ ๐๒ ๕๔๗๔๔๔๐ ๐๒ ๕๔๗๕๙๙๕-๙ |

| ลำดับ    | คำถาม                               | Keyword                       | แนวคำตอบ                                                                                                    |
|----------|-------------------------------------|-------------------------------|----------------------------------------------------------------------------------------------------|
| តា       | กรณีขอเปลี่ยน email                 | นิติบุคคลที่จดทะเบียน         | ให้ดำเนินการดาวน์โหลดเอกสารแบบฟอร์มและมายื่นกับเจ้าหน้าที่ ดังนี้                                                        |
|          |                                     | <u>ก่อนวันที่ ๑ มิ.ย.๒๕๖๑</u> | ๑. ทำคำขอยกเลิก Username & password และนำคำขอ + เอกสารประกอบมายื่นต่อเจ้าหน้าที่ เมื่อเจ้าหน้าที่อนุมัติแล้ว             |
|          |                                     | และได้รับ Username &          | ๒. ทำคำขอสมัคร username & password ผ่านระบบ และพิมพ์คำขอเอกสารประกอบมายื่นต่อเจ้าหน้าที่ <u>หรือ</u>                     |
|          |                                     | Password แล้ว                 | สามารถเปลี่ยน email โดยยื่นหนังสือขอแก้ไขเพิ่มเติมข้อมูล e-mail ที่ใช้ในการรับชื่อผู้ใช้และรหัสผ่านในนามนิติบุคคล ได้ที่ |
|          |                                     |                               | หน่วยบริการของกรมทั่วประเทศ โดยเข้าหัวข้อ "ดาวน์โหลดแบบฟอร์ม" >> เลือกหัวข้อ "หนังสือแก้ไขรายการทางทะเบียน"              |
|          |                                     |                               | >> คลิก "หนังสือขอแก้ไขเพิ่มเติมข้อมูล e-mail เพื่อใช้ในการรับชื่อผู้ใช้และรหัสผ่านในนามนิติบุคคล"                       |
|          |                                     |                               |                                                                                                    |
|          |                                     | นิติบุคคลที่จดทะเบียน         | สามารถเปลี่ยน email โดยยื่นหนังสือขอแก้ไขเพิ่มเติมข้อมูล e-mail ที่ใช้ในการรับชื่อผู้ใช้และรหัสผ่านในนามนิติบุคคล ได้ที่ |
|          |                                     | หลังวันที่ ๑ มิ.ย.๒๕๖๑        | หน่วยบริการของกรมทั่วประเทศ โดยเข้าหัวข้อ "ดาวน์โหลดแบบฟอร์ม" >> เลือกหัวข้อ "หนังสือแก้ไขรายการทางทะเบียน"              |
|          |                                     |                               | >> คลิก "หนังสือขอแก้ไขเพิ่มเติมข้อมูล e-mail เพื่อใช้ในการรับชื่อผู้ใช้และรหัสผ่านในนามนิติบุคคล"                       |
|          | a a v v i v d                       | v ۱ اها                       | ин өр 24 , Ч.Э                                                                                                    |
| <u>ھ</u> | กรณจดทะเบยนจดตง <u>กอนวนท</u>       | ยงเมม Username &              | <u>เมสามารถ</u> ไซแบบแกไข e-mail เด                                                                                      |
|          | <u>ุด มิ.ย. ๒๕๖ด ยังไม่เคยสมัคร</u> | Password                      | ดังนั้น  จะต้องดำเนินการสมัครขอรับ Username & Password ผ่าน Website กรม และมายื่นเอกสารเพื่อยืนยันตัวตน                  |
|          | ขอรับ Username & Password           |                               | กับกรมฯ หรือ สนง.พาณิชย์ทั่วประเทศ และนำส่งงบการเงินและบัญชีรายชื่อผู้ถือหุ้น ผ่านระบบ DBD e-Filing ตาม Link :           |
|          | จะใช้แบบแก้ไข email ได้หรือไม่      |                               | http://efiling.dbd.go.th/corpmembersignon/faces/registration.jsp                                                         |

| ลำดับ | คำถาม                          | Keyword             |                      |                                 | แนวคำตอบ                                        |                 |                                                  |
|-------|--------------------------------|---------------------|----------------------|---------------------------------|-------------------------------------------------|-----------------|--------------------------------------------------|
| å     | การนำส่งงบการเงินผ่านระบบ      | รูปแบบรหัสรายการทาง | ขั้นตอนที่ ๑ พิจาร   | ณาโดยเลือกมาตรฐานการ            | บัญชีในการจัดทำงบการเงิน                        | มี ๓ รูปแบบ ด่  | กังนี้                                           |
|       | DBD e-Filing มีขั้นตอนการเลือก | บัญชี (Taxonomy)    | ๑. TFRS : หมา        | มถึง นิติบุคคลจัดทำงบการ        | เงินตามมาตรฐานการรายงา                          | เนทางการเงินข   | องไทย <u>สำหรับกิจการที่มีส่วนได้เสีย</u>        |
|       | รูปแบบรหัสรายการทางบัญชี       |                     | <u>สาธารณะ</u>       |                                 |                                                 |                 |                                                  |
|       | (Taxonomy) อย่างไร             |                     | ๒. NPAE : หมา        | ยถึง นิติบุคคลจัดทำงบการ        | เงินตามมาตรฐานการรายงา                          | านทางการเงินข   | มองไทย <u>สำหรับกิจการที่ไม่มีส่วนได้</u>        |
|       |                                |                     | เสียสาธารณะ          | Y                               | 63                                              |                 |                                                  |
|       |                                |                     | m NPAF-FXT           | หมายถึง นิติบคคลจัดทำง          | บการเงินตามมาตรสานการร                          | รายงานทางการ    | มงินของไทย <b>สำหรับกิจการที่ไม่มีส่วน</b>       |
|       |                                |                     | ได้เสียสาธารณะ เ     | ละบีการเลือกใช้บาตรสาบ          | แการบักเชิงหรือบาตรสาบราย                       | ยงานทางการเว็   | งินสำหรับกิจการที่บีส่านได้เสีย                  |
|       |                                |                     | สารารณะบางองบ        | <u></u>                         |                                                 |                 |                                                  |
|       |                                |                     | ยู่แลวมผู้ 1. พื่อวง | ວາງອະຫ <u>ອ</u> ວວາ[ຂະຫອາຫຼືຫຼາ |                                                 | เล่าสับเมื่อวาม | เป็น ซาไรของไอ้แอ่                               |
|       |                                |                     | ขนทยนท ๒. พง เ       | เหาเพอเตอกบาระเททหต่บุ่         | ทศาล เนลานนาะบบงะกาทน                           | 1812N 120100116 | 1019 C D 12 PRINI PAIPPLI                        |
|       |                                |                     |                      |                                 |                                                 |                 |                                                  |
|       |                                |                     | -                    | ประเศ                           | าทนิติบุคคล                                     | อักษรย่อ        |                                                  |
|       |                                |                     | 1                    | ห้างหุ้นส่วนจดทะเบียน           | ได้แก่ ห้างหุ้นส่วนจำกัด                        | PRT             |                                                  |
|       |                                |                     |                      | และห้างหุ้นส่วนสามัญนิ          | ଖିଧ୍ନନର                                         |                 |                                                  |
|       |                                |                     | 2                    | ปริษัทจำกัด                     |                                                 | COM             |                                                  |
|       |                                |                     | 4                    | นิติบุคคลต่างประเทศ             |                                                 | FLE             |                                                  |
|       |                                |                     | 5                    | กิจการร่วมค้า                   |                                                 | JV              |                                                  |
|       |                                |                     |                      |                                 |                                                 |                 | J                                                |
|       |                                |                     | ขั้นตอนที่ ๓. พิจา'  | ณาโดยเลือกกลุ่มประเภทเ          | ธุรกิจ ได้แก่                                   |                 |                                                  |
|       |                                |                     | ที่                  | ประเ                            | ภทธุรกิจ                                        | อักษรย่อ        |                                                  |
|       |                                |                     | 1.                   | สถาบันการเงิน                   |                                                 | FNI             |                                                  |
|       |                                |                     | 2.                   | หลักทรัพย์                      |                                                 | SEC             |                                                  |
|       |                                |                     | 3.                   | การประกัน ได้แก่ ประกับ         | เชีวิต และประกันวินาศภัย                        | INS             |                                                  |
|       |                                |                     | 4.                   | ธุรกิจทั่วไป                    |                                                 | ОТН             |                                                  |
|       |                                |                     |                      | e com-oth หมายถึง ห             | เการเงินตามนาตรรานการร                          |                 | งินสำหรับกิจการที่ไปยี่ส่วนได้เสีย               |
|       |                                |                     | MARSOSOW (NDAC)      | COLLECTI เทษ เปเปง ∧ L          | COVV) ค่อย อยาออาออออออออออออออออออออออออออออออ |                 | N 1991 IN 9 OT 1911 1911 1949 9161 9 18 671661 0 |
|       |                                |                     | ເດ ເບ ເ ລເພະ (INPAE) | นพบุพพาด (บวษทษากิทย์ : (       | -Oini) กระแตกอั่วแสพ.ๆไป                        |                 |                                                  |
|       |                                |                     |                      |                                 |                                                 |                 |                                                  |

| ลำดับ         | คำถาม                                                                                                    | Keyword                                                                                                    | แนวคำตอบ                                                                                                    |
|---------------|----------------------------------------------------------------------------------------------------|----------------------------------------------------------------------------------------------------|----------------------------------------------------------------------------------------------------|
| <i>ต</i><br>ค | การจัดทำงบการเงินตามมาตรฐาน<br>การรายงานทางการเงิน รูปแบบ<br>NPAE ประกอบด้วยอะไรบ้าง<br>การจัดทำงบการเงินตามมาตรฐาน<br>การรายงานทางการเงิน รูปแบบ<br>TFRS ประกอบด้วยอะไรบ้าง | มาตรฐานการรายงานทาง<br>การเงินรูปแบบ NPAE<br>มาตรฐานการรายงานทาง<br>การเงินรูปแบบ TFRS                               | <ul> <li>๑. งบแสดงฐานะการเงิน</li> <li>๒. งบกำไรขาดทุน/งบกำไรขาดทุนเบ็ดเสร็จ</li> <li>๓. งบแสดงฐานะการเงิน</li> <li>๑. งบแสดงฐานะการเงิน</li> <li>๒. งบกำไรขาดทุน/งบกำไรขาดทุนเบ็ดเสร็จ</li> <li>๓. งบกระแสเงินสด (ตามวิธีทางตรง/อ้อม)</li> <li>๙. งบแสดงการเปลี่ยนแปลงส่วนของผู้ถือห้น</li> </ul>                                                                                                    |
|               | การเลือกรูปแบบงบกำไรขาดทุน<br>ตามมาตรฐานการรายงานทาง<br>การเงินสำหรับกิจการที่ไม่มีส่วนได้<br>เสียสาธารณะ (NPAE) มีวิธีเลือก<br>อย่างไร                                      | การเลือกรูปแบบงบกำไร<br>ขาดทุน                                                                                       | <ul> <li>งบกำไรขาดทุนตามมาตรฐานรายงานทางการเงินสำหรับกิจการที่ไม่มีส่วนได้เสียสาธารณะ (NPAE) มี ๓ รูปแบบ ดังนี้</li> <li>๑. งบกำไรขาดทุน/งบกำไรขาดทุนเบ็ดเสร็จแบบจำแนกค่าใช้จ่ายตามลักษณะของค่าใช้จ่าย : ให้สังเกตการนำเสนอบัญชี<br/>ค่าใช้จ่ายตามลักษณะของค่าใช้จ่าย ตัวอย่างเช่น การเปลี่ยนแปลงในงานสำเร็จรูปที่กิจการทำและถือเป็นรายจ่ายฝ่ายทุน<br/>วัตถุดิบและวัสดุสิ้นเปลืองใช้ไป ค่าใช้จ่ายผลประโยชน์พนักงาน ค่าเสื่อมราคาและค่าตัดจำหน่าย เงินเดือนและค่าแรง เป็นต้น</li> <li>๒. งบกำไรขาดทุน/งบกำไรขาดทุนเบ็ดเสร็จแบบจำแนกค่าใช้จ่ายตามหน้าที่ - แบบขั้นเดียว : ให้สังเกตการนำเสนอบัญชี<br/>ค่าใช้จ่ายตามหน้าที่ ตัวอย่างเช่น ต้นทุน หรือค่าใช้จ่ายในการขาย ค่าใช้จ่ายในการบริหาร เป็นต้น และการนำเสนออะจัด<br/>หมวดหมู่รายได้ และค่าใช้จ่ายอย่างชัดเจนอาจสังเกตจากบัญชี "รวมรายได้" หรือ "รวมค่าใช้จ่าย"</li> <li>๓. งบกำไรขาดทุน/งบกำไรขาดทุนเบ็ดเสร็จแบบจำแนกค่าใช้จ่ายตามหน้าที่ - แบบหันเดียว : ให้สังเกตการนำเสนอบัญชี<br/>ค่าใช้จ่ายตามหน้าที่ ตัวอย่างเช่น ต้นทุน หรือค่าใช้จ่ายในการขาย ค่าใช้จ่ายในการบริหาร เป็นต้น และการนำเสนอจะจัด<br/>หมวดหมู่รายได้ และค่าใช้จ่ายอย่างชัดเจนอาจสังเกตจากบัญชี "รวมรายได้" หรือ "รวมค่าใช้จ่าย"</li> <li>๓. งบกำไรขาดทุน/งบกำไรขาดทุนเบ็ดเสร็จแบบจำแนกค่าใช้จ่ายตามหน้าที่ - แบบหลายขั้น : ให้สังเกตการนำเสนอบัญชี<br/>ค่าใช้จ่ายตามหน้าที่ ตัวอย่างเช่น ต้นทุน หรือค่าใช้จ่ายในการขาย ค่าใช้จ่ายในการบริหาร เป็นต้น และการนำเสนอรายได้<br/>สลับกับการหักค่าใช้จ่าย (ไม่ได้แยกตามประเภท/หมวดหมู่ของชื่อบัญชี) หรือบางรายนิติบุคคลจะนำเสนอด้วยบัญชี "กำไร<br/>(ขาดทุน) ขั้นต้น"</li> </ul> |
| 8             | รายการในงบการเงินที่จัดทำขึ้นไม่<br>เหมือนกับรายการย่อตามรูปแบบ<br>รหัสรายการทางบัญชี<br>(Taxonomy) ในระบบ DBD<br>e-Filing ต้องทำอย่างไร                                     | งบการเงินที่จัดทำขึ้นไม่<br>เหมือนกับรายการย่อตาม<br>รูปแบบรหัสรายการทาง<br>บัญชี (Taxonomy) ใน<br>ระบบ DBD e-Filing | งบการเงินที่จัดทำขึ้น ต้องมีรายการย่อเป็นไปตามคำชี้แจงกรมพัฒนาธุรกิจการค้า เรื่อง กำหนดรายการย่อที่ต้องมีในงบ<br>การเงิน พ.ศ. ๒๕๕๔ ***การนำส่งงบการเงินผ่านระบบ DBD e-Filing ในรูปแบบ NPAE ไม่สามารถ เพิ่ม-ลดรายการได้<br>ดังนั้น ให้เปิดเผยในหมายเหตุประกอบงบการเงิน***                                                                                                    |

| ลำดับ | คำถาม                                                                                                    | Keyword                                                | แนวคำตอบ                                                                                                    |
|-------|----------------------------------------------------------------------------------------------------|--------------------------------------------------------|----------------------------------------------------------------------------------------------------|
| ଭଠ    | ขั้นตอนการนำส่งงบการเงินผ่าน<br>ระบบ DBD e-Filing ในรูปแบบ<br>XBRL in Excel V.๒.๐ ต้องทำ<br>อย่างไร<br>รายการ "ทุนสำรองตามกฎหมาย"<br>ต้องกรอกรายการใด ในงบ | การนำส่งงบการเงิน<br>การกรอกบัญชีทุนสำรอง<br>ตามกฎหมาย | ๑. ดาวน์โหลดไฟล์ XBRL in Excel V.๒.๐<br>๒. กรอกงบการเงิน และทำการแปลงข้อมูลเป็นไฟล์ XBRL<br>๓. นำไฟล์ XBRL (นามสกุล.Zip) มาอัพโหลดในขั้นตอนการนำส่งงบการเงิน<br>รายการ "กำไร(ขาดทุน)สะสม"                                                                                                    |
|       | แสดงการเปลี่ยนแปลงส่วนของผู้<br>ถือหุ้น                                                                                                    | 2                                                      | ทั่วอย่างการกรอกงบนสดงการเปลี่ยนแปลงส่วนของผู้ถือหุ้น กรณีมีรายการ "ทุนสำรองตามกฎหมาย" และ<br>"ยังไม่จัดสรร"<br><u>พูนนิณฑุ้น สนมพุฒิตั้ง เป็นจัดสรร"</u><br><u>พูนนิณฑุ้น สนมพุฒิตั้ง เป็นจัดสรร"</u><br><u>พูนิณฑุณฑุ</u> <u>ติมได้ดีสร</u><br><u>พูนิณฑุณฑุ</u> <u>ติมได้ดีสร</u><br><u>พูนิณฑุณฑุ</u> <u>ติมได้ดีสร</u><br><u>พูนิณฑุณฑ</u> ์ <u>พูนิณฑุ</u> <u>พูนิณฑ</u> ุ<br><u>พูนิณฑ</u> ุณฑุ<br><u>พูนิณฑ</u> ุณฑุ<br><u>พูนิณฑ</u> ุณฑุ<br><u>พูนิณฑ</u> ุณฑุ<br><u>พูนิณฑ</u> ุณฑุ<br><u>พูนิณฑ</u> ุณฑุ<br><u>พูนิณฑ</u> ุณฑุ<br><u>พูนิณฑ</u> ุณฑุ<br><u>พ</u> ุนิณฑุ<br><u>พ</u> ุนิณฑุ<br><u>พ</u> ุนิณฑุ<br><u>พ</u> ุนิณฑุ<br><u>พ</u> ุนิณฑุ<br><u>พ</u> ุนิณฑุ<br><u>พ</u> ุนิณฑุ<br><u>พ</u> ุนิณฑุ<br><u>พ</u> ุนิณฑุ<br><u>พ</u> ุนิณฑุ<br><u>พ</u> ุนิณฑุ<br><u>พ</u> ุนิน<br><u>พ</u> ุนิน<br><u>พ</u><br><u>พ</u> ุนิน<br><u>พ</u> ุนิน<br><u>พ</u> ุนิน<br><u>พ</u> ุนิน<br><u>พ</u> ุนิน<br><u>พ</u> ุนิน<br><u>พ</u> ุนิน<br><u>พ</u> ุนิน<br><u>พ</u> ุนิน<br><u>พ</u> ุนิน<br><u>พ</u> ุนิน<br><u>พ</u> ุนิน<br><u>พ</u> ุนิน<br><u>พ</u><br><u>พ</u> ุนิน<br><u>พ</u> ุนิน<br><u>พ</u> ุนิน<br><u>พ</u> <sub>นิ</sub> นิน<br><u>พ</u> <sub>นิ</sub> นิน<br><u>พ</u> <sub>นิ</sub> นิน<br><u>พ</u> <sub>นิ</sub> นิน<br><u>พ</u> <sub>นิ</sub> นิน<br><u>พ</u> <sub>นิ</sub> นิน<br><u>พ</u> <sub>นิ</sub> นิน<br><u>พ</u> <sub>นิ</sub> นิน<br><u>พ</u> <sub>นิ</sub> นิน<br><u>พ</u> <sub>นิ</sub> นิน<br><u>พ</u> <sub>นิ</sub> นิน<br><u>พ</u> <sub>นิ</sub> นิน<br><u>พ</u> <sub>นิ</sub> นินิน<br><u>พ</u> <sub>นิ</sub> นิน<br><u>พ</u> <sub>นิ</sub> นิน<br><u>พ</u> <sub>นิ</sub> นิน<br><u>พ</u> <sub>นิ</sub> นิน<br><u>พ</u> <sub>นิ</sub> นิน<br><u>พ</u> <sub>นิ</sub> นินิน<br><u>พ</u> <sub>นิ</sub> นินิน<br><u>พ</u> <sub>นิ</sub> นินิน<br><u>พ</u> <sub>นิ</sub> นินิน<br><u>พ</u> <sub>นิ</sub> นิน<br><u>พ</u> <sub>นิ</sub> นินินินินินินินินินินินินินินินินินิ |
| ම     | รายการ "เงินปันผล" ใน งบ<br>แสดงการเปลี่ยนแปลงส่วน ของผู้<br>ถือหุ้น ต้องกรอกอย่างไร                                                                       | การกรอกบัญชีเงินปันผล                                  | ต้องกรอกตัวเลขที่มีค่าบวกเสมอ เนื่องจากระบบ DBD e-Filing มีการคำนวณสูตรเป็นเครื่องหมายลบ (-) ไว้แล้ว                                                                                                    |

| ลำดับ | คำถาม                                                                                                    | Keyword                                                                          | แนวคำตอบ                                                                                                    |
|-------|----------------------------------------------------------------------------------------------------|----------------------------------------------------------------------------------|----------------------------------------------------------------------------------------------------|
| ଭଳ    | รายการ "เงินกู้ยืมระยะสั้น" และ<br>รายการ "เงินกู้ยืมระยะยาว" ใน<br>งบกระแสเงินสด ต้องกรอกอย่างไร                                                                              | การกรอกเงินกู้ยืม                                                                | ต้องนำ ๒ รายการ "เงินกู้ยิมระยะสั้น" และรายการ "เงินกู้ยิมระยะยาว" รวมกัน ดังนี้<br>- กรณีมีค่าเป็นยอดติดลบ (-) ให้ลงรายการเงินสดจ่ายเพื่อชำระเงินกู้ยืม<br>- กรณีมีค่าเป็นยอดบวก (+) ให้ลงรายการเงินสดรับจากเงินกู้ยืม                                                                                                    |
| ଭଙ୍କ  | รายการ "ทุนจดทะเบียน" ในงบ<br>แสดงฐานะการเงิน ต้องกรอก<br>อย่างไร                                                                                                    | การกรอกทุนจดทะเบียน                                                              | ตัวอย่าง เช่น ทุนจดทะเบียน หุ้นสามัญ ๑๐,๐๐๐ หุ้น มูลค่าหุ้นละ ๑๐๐ บาท รวม ๑,๐๐๐,๐๐๐ บาท<br>*ช่องหุ้นสามัญ (สีเทา) ระบบจะประมวลผลให้อัตโนมัติ (ไม่ต้องกรอก)<br><u>ทุนจุดทะเบียน</u><br><u>หุ่นบริมสิทธิ 0.00</u><br><u>จำนวนหุ้น 1,000,000,00</u><br><u>จำนวนหุ้น 10,000,00</u><br><u>มุลค่าหุ้น 100,000</u>                                                                                                    |
| ଉଝି.  | กรณีพบข้อผิดพลาดที่เกิดจากการ<br>กรอกข้อมูลงบการเงินผิด มีวิธี<br>ตรวจสอบอย่างไร                                                                                               | กรอกข้อมูลงบการเงินผิด                                                           | สามารถตรวจสอบความถูกต้องของข้อมูลในงบการเงิน เช่น<br>๑. ตรวจสอบข้อมูลงบว่ามีข้อมูลครบทั้งสองปี<br>๒. งบแสดงฐานะทางการเงิน รวมสินทรัพย์ เท่ากับ ผลรวมของรวมหนี้สินและส่วนของผู้ถือหุ้น<br>๓. งบแสดงการเปลี่ยนแปลงผู้ถือหุ้น ได้แก่<br>- มูลค่าปลายงวดปีก่อน เท่ากับ มูลค่าต้นงวดของปีปัจจุบัน<br>- ในกรณีที่มีค่าเป็น ๐ (ศูนย์) ไม่ต้องกรอกปล่อยว่าง<br>๔. งบกระแสเงินสดทางตรงจะเริ่มที่มูลค่ากำไร(ขาดทุน)ก่อนภาษีเงินได้ ซึ่งจะต้องเท่ากับมูลค่ากำไร (ขาดทุน) ก่อนภาษี<br>เงินได้ ในงบกำไร (ขาดทุน) ข้อผิดพลาดที่พบส่วนใหญ่คือนำค่า กำไร(ขาดทุน)สุทธิ มากรอก<br>- เงินสดและรายการเทียบเท่าเงินสดต้นงวดปีปัจจุบันต้องเท่ากับเงินสดและรายการเทียบเท่าเงินสดปลายงวดปีก่อน<br>(ทั้งแบบทางตรงและทางอ้อม) |
| බර්   | โปรแกรม XBRL in Excel V.๑.๐<br>และไฟล์ excel บัญชีรายชื่อผู้ถือ<br>หุ้น V.๒.๐ สามารถนำมาใช้นำส่ง<br>งบการเงินและบัญชีรายชื่อผู้ถือ<br>หุ้นผ่านระบบ DBD e-Filing ได้<br>หรือไม่ | ๑. โปรแกรม XBRL in<br>Excel V.๑.୦<br>๒. ไฟล์ excel บัญชี<br>รายชื่อถือหุ้น V.๒.୦ | จะไม่สามารถนำส่งงบการเงิน โดยใช้โปรแกรม XBRL in Excel V.๑.๐ และ ไฟล์ Excel บัญชีหุ้น V.๒.๐ ได้ <b>ตั้งแต่</b><br>วันที่ ๑ ม.ค. ๒๕๖๓ เป็นต้นไป                                                                                                    |

| ลำดับ | คำถาม                              | Keyword                      | แนวคำตอบ                                                                                                    |
|-------|------------------------------------|------------------------------|----------------------------------------------------------------------------------------------------|
| ଭଚ୍ଚା | ต้องการนำส่งบัญชีรายชื่อผู้ถือหุ้น | บัญชีรายชื่อผู้ถือหุ้น (บอจ. | ๑. ดาวน์โหลดบัญชีรายชื่อผู้ถือหุ้นแบบ excel (Version ๔.๐) เพื่อใช้ในการเตรียมและนำส่งข้อมูลต่อไป                |
|       | (บอจ.๕) รูปแบบ Excel V.๔.๐         | ๕) รูปแบบ Excel V.๔.๐        | ษ. คลิก "เปิดใช้งานการแก้ไข"                                                                                    |
|       | ต้องทำอย่างไร และมีวิธีการกรอก     |                              | ๓. คลิก "เปิดใช้งานเนื้อหา"                                                                                     |
|       | ข้อมูลอย่างไรบ้าง                  |                              | ๔. การกรอกบัญชีรายชื่อผู้ถือหุ้น (บอจ.๕) แบ่งเป็น ๒ ขั้นตอน                                                     |
|       |                                    |                              | ๔.๑ ขั้นตอนการกรอกข้อมูล sheet header                                                                           |
|       |                                    |                              | - ห้ามตั้งค่าหรือเปลี่ยนแปลงค่าใดๆ ในคอลัมน์เด็ดขาด                                                             |
|       |                                    |                              | - ห้ามใส่เครื่องหมายใดใด เช่น (-) หรือ (=) ในช่องที่ไม่มีข้อมูลหากช่องใดไม่มีข้อมูลให้ปล่อยว่างไว้โดยไม่ต้องใส่ |
|       |                                    |                              | สัญลักษณ์ใดๆ                                                                                                    |
|       |                                    |                              | - รูปแบบของวันที่ ให้ตั้งค่ารูปแบบเซล เลือกประเภท "วันที่" และเลือกชนิดเป็น "วว/ดด/ปปปป" เช่น                   |
|       |                                    |                              | 0/0@/@@@@d                                                                                                    |
|       |                                    |                              | - เริ่มกรอกข้อมูลที่บรรทัดสีเหลืองเท่านั้น                                                                      |
|       |                                    |                              |                                                                                                    |
|       |                                    |                              |                                                                                                    |

| ลำดับ | คำถาม                                                   | Keyword | แนวคำตอบ                                                                                                    |
|-------|---------------------------------------------------------|---------|----------------------------------------------------------------------------------------------------|
|       |                                                         |         | <ul> <li>๔.๒ ขั้นตอนการกรอกข้อมูล sheet detail</li> <li>คอลัมภ์ "ลำดับที่ของผู้ถือหุ้น" จำนวนผู้ถือหุ้นต้องเท่ากับที่ระบุไว้ใน Header (ผู้ถือหุ้นไทย + ผู้ถือหุ้นต่างชาติ)"</li> <li>คอลัมภ์ "ประเภทประกอบการ" ต้องระบุประเภทให้ถูกต้อง เช่น<br/>กรณีเป็นฉัญชาติไทยและเป็นบุคคลธรรมดา เลือก "บุคคลธรรมดา"<br/>กรณีเป็นนิติบุคคล เลือก "บิติบุคคล"<br/>กรณีเป็นชาวต่างชาติ เลือก "อิ่นๆ-หนังสือเดินทาง" เป็นต้น</li> <li>คอลัมภ์ "เลขหมายบัตรประจำตัวประชาชน หรือ หมายเลขพาสปอร์ตฯ"</li> <li>คอลัมภ์ "แขวง/ตำบล" และ "เขต/อำเภอ" ให้ระบุคำว่า "แขวง/ตำบล" หรือ "เขต/อำเภอ" ด้วย เช่น แขวงคลองเตย</li> <li>เหนือ อำเภอเมือง</li> <li>คอลัมภ์ "จำนวนหุ้นที่ถือ" ให้ใส่จำนวนตามช่วงหมายเลขหุ้นในบรรทัดนั้น จำนวนหุ้นที่ถือต้องเท่ากับข้อมูลที่ระบุไว้</li> <li>ใน Header แบ่งออกเป็น(หุ้น)</li> <li>คอลัมภ์ "ถือว่าชำระแล้วหุ้นละ" หมายถึง<br/>ชำระแล้วหุ้นละ = การชำระหุ้นด้วยเงินสด</li> <li>ถือว่าชำระแล้วหุ้นละ = การชำระหุ้นด้วยสินทรัพย์หรือแรงงาน</li> <li>คอลัมภ์ "ถือว่าชำระแล้วหุ้นละ" หากไม่มีการชำระด้วยทรัพย์สินหรือแรงงานให้ปล่อยว่างไว้</li> </ul> |
| 50    | การนำส่งงบการเงินผ่านระบบ<br>DBD e-Filing ต้องทำอย่างไร |         | <ul> <li>๑. งบการเงิน &gt;&gt; แนบไฟล์งบการเงิน (นามสกุล .zip)</li> <li>๒. เอกสารประกอบงบการเงิน</li> <li>- กรณีบริษัทจำกัด เช่น รายงานผู้สอบฯ, หมายเหตุประกอบงบการเงิน &gt;&gt; แนบไฟล์เอกสารแนบ (นามสกุล .PDF)</li> <li>- กรณีบริษัทมหาชนจำกัด เช่น รายงานผู้สอบฯ, หมายเหตุประกอบงบการเงิน , รายงานประจำปี, รายงานการประชุมผู้ถือ</li> <li>ทุ้น &gt;&gt; แนบไฟล์เอกสารแนบ (นามสกุล .PDF) ทั้งนี้ รายงานประจำปีสามารถนำส่งโดยใช้หนังสือนำส่งและรับรองข้อมูล</li> <li>อิเล็กทรอนิกส์ในรูปแบบ URL และ QR Code ภาพขาวดำ โดยกรรมการผู้มีอำนาจลงลายมือชื่อและประทับตรา (ถ้ามี)</li> <li>*** ขนาดไฟล์เอกสารแนบ (นามสกุล .PDF) รวมกันมีขนาด ไม่เกิน ๕๐ MB</li> </ul>                                                                                                    |

| ลำดับ | คำถาม                                                                                                    | Keyword                                                           | แนวคำตอบ                                                                                                    |
|-------|----------------------------------------------------------------------------------------------------|-------------------------------------------------------------------|----------------------------------------------------------------------------------------------------|
| ୦๙    | รายงานผู้สอบบัญชีอนุญาต นำส่ง<br>ในระบบ DBD e-Filing อย่างไร<br>และต้องมีลายเช็นผู้สอบหรือไม่                                                                                                    | รายงานผู้สอบบัญชีอนุญาต                                           | รายงานผู้สอบบัญชีอนุญาต ต้องสแกนภาพหน้ารายงานผู้สอบที่ลงลายมือชื่อรับรองเรียบร้อยแล้วในรูปแบบไฟล์ (นามสกุล .<br>PDF)                                                                                                    |
| ୦୦    | หมายเหตุประกอบงบการเงิน<br>นำส่งในระบบ DBD e-Filing<br>อย่างไร และกรรมการผู้มีอำนาจ<br>ต้องลงลายมือชื่อหรือไม่                                                                                                    | หมายเหตุประกอบงบ<br>การเงิน                                       | ๑.หมายเหตุประกอบงบการเงิน ต้องสแกนภาพในรูปแบบไฟล์ (นามสกุล .PDF)<br>๒. หมายเหตุประกอบงบการเงินไม่จำเป็นต้องให้กรรมการผู้มีอำนาจลงลายมือชื่อ เนื่องจากการนำส่งงบการเงินทาง DBD<br>e-Filing รหัสผู้ใช้งาน และรหัสผ่านที่กรมพัฒนาธุรกิจการค้าเป็นผู้ออกให้ ซึ่งถือว่านิติบุคคลได้ลงลายมือชื่ออิเล็กทรอนิกส์<br>และมีผลตามกฎหมายแล้ว                                                                                                    |
| මග    | ห้างหุ้นส่วนจดทะเบียนที่จัดตั้งขึ้น<br>ตามกฎหมายไทยที่มีทุน, ทุนไม่<br>เกินห้าล้าน หรือ สินทรัพย์รวมไม่<br>เกินสามสิบล้านบาท หรือ รายได้<br>รวม ไม่เกินสามสิบล้านบาทให้<br>ได้รับยกเว้นไม่ต้องจัดให้งบการเงิน<br>ได้รับการตรวจสอบและแสดง<br>ความเห็นโดยผู้สอบบัญชีรับ<br>อนุญาต | ห้างหุ้นส่วนจดทะเบียนที่<br>จัดตั้งขึ้นตามกฎหมายไทย<br>(ขนาดเล็ก) | ห้างหุ้นส่วนจดทะเบียน ที่ได้รับยกเว้นไม่ต้องจัดให้งบการเงินได้รับการตรวจสอบและแสดงความเห็นโดยผู้สอบบัญชีรับอนุญาต<br> ด้แก่<br>- ทุนจดทะเบียนไม่เกินห้าล้าน หรือ<br>- สินทรัพย์รวมไม่เกินสามสิบล้านบาท หรือ<br>- รายได้รวม ไม่เกินสามสิบล้านบาท<br>หากทุกรายการไม่เกินจำนวนที่กำหนดดังกล่าวข้างต้น ไม่ต้องยื่นรายงานผู้สอบบัญชีรับอนุญาต (CPA) หรือรายงานของ<br>ผู้สอบบัญชีภาษีอากร (TA)<br>ตามกฎกระทรวงว่าด้วยการยกเว้นไม่ต้องจัดให้งบการเงินได้รับการตรวจสอบและแสดงความเห็นโดยผู้สอบบัญชีรับอนุญาต<br>พ.ศ.๒๕๔๔<br>***แต่หากมีรายการใดรายการหนึ่งเกินกว่าที่กำหนดดังกล่าวข้างต้น จะไม่ได้รับยกเว้น จะต้องแนบรายงานผู้สอบบัญชีรับ<br>อนุญาต (CPA)*** |
| මම    | กรณีบริษัทจำกัดนำส่งบัญชีรายชื่อ<br>ผู้ถือหุ้น (บอจ.๕) แยกจากงบ<br>การเงินประจำปี ผ่านระบบ DBD<br>e-Filing จะได้รับการผ่อนผันไม่<br>ดำเนินการเปรียบเทียบปรับหรือไม่                                                                                                    | นำส่งบัญชีรายชื่อผู้ถือหุ้น<br>(บอจ.๕)                            | บริษัทจำกัดที่นำส่งสำเนาบัญชีรายชื่อผู้ถือหุ้น (บอจ.๕) ต่อนายทะเบียนอย่างน้อยปีละครั้งภายใน ๑๔ วัน นับแต่วันประชุม<br>สามัญผู้ถือหุ้นตามประมวลกฎหมายแพ่งและพาณิชย์ มาตรา ๑๑๓๙ วรรคสอง                                                                                                    |

| ลำดับ | คำถาม                                                                                                    | Keyword                                   | แนวคำตอบ                                                                                                    |
|-------|----------------------------------------------------------------------------------------------------|-------------------------------------------|----------------------------------------------------------------------------------------------------|
| ්මභ   | งบการเงินที่นำส่งผ่านระบบ DBD<br>e-Filing จะอนุมัติ ภายในกี่วัน                                                        | การอนุมัติงบการเงิน                       | <ul> <li>๑. ระหว่างเดือน ม.คมี.ค. และ ก.ค.–ธ.ค. ของทุกปี ระบบอนุมัติงบการเงินอัตโนมัติใช้เวลาประมาณ ๑-๗ วันทำการหลังจาก<br/>คลิกยืนยันนำส่งงบการเงินแล้ว</li> <li>๒. ระหว่างเดือน เม.ย.–มิ.ย. มีผู้ใช้บริการเป็นจำนวน ระบบจึงใช้เวลานานในการอนุมัติงบการเงิน หลังจากคลิกยืนยันนำส่งงบ<br/>การเงินแล้ว ระบบจะอนุมัติงบการเงินภายในเดือนสิงหาคมของทุกปี</li> </ul>          |
| ୭୯    | Taxonomy คืออะไร เกี่ยวข้อง<br>กับ DBD e-Filing อย่างไร                                                                | Taxonomy                                  | Taxonomy คือ รหัสรายการทางบัญชีในรูปแบบอิเล็กทรอนิกส์ ซึ่งเป็นองค์ประกอบหลักของระบบ DBD e-Filing ใช้ในการ<br>ระบุข้อมูลรายตัว เช่น ลูกหนี้การค้า กำไรสุทธิ ซึ่งระบบสามารถเข้าใจได้ตรงกัน และสามารถนำไปประมวลผลได้ง่ายขึ้นและ<br>เป็นมาตรฐานเดียวกัน โดย DBD Taxonomy ที่กรมได้จัดทำขึ้นเพื่อรองรับการนำส่งงบการเงินในรูปแบบ DBD e-Filing มี<br>ทั้งหมด ๓๐ รูปแบบงบการเงิน |
| ଡ଼ଝ   | รูปแบบรหัสรายการทางบัญชี<br>(Taxonomy) สำหรับการนำส่งงบ<br>การเงินในระบบ DBD e-Filing มี<br>กี่รูปแบบ                  | รูปแบบรหัสรายการทาง<br>บัญชี (Taxonomy)   | กรมได้จัดทำรูปแบบรหัสรายการทางบัญชี (Taxonomy) เพื่อรองรับการนำส่งงบการเงินในระบบ DBD e-Filing จำนวน ๓๐<br>รูปแบบ โดยกรมได้จัดทำขึ้นร่วมกับหน่วยงานกำกับดูแล ซึ่งเป็นไปตามมาตรฐานการรายงานทางการเงิน และประกาศของ<br>หน่วยงานกำกับดูแลที่เกี่ยวข้อง                                                                                                    |
| ଟଡ    | รายการ "มูลค่าที่ดิน (ไม่รวม<br>อาคารและอุปกรณ์" ใน<br>แบบส.บช.๓ ของธุรกิจบ้านจัดสรร<br>ต้องกรอกอย่างไร                | การกรอกมูลค่าที่ดิน ใน<br>หน้า แบบ ส.บช.๓ | ให้นำที่ดินของธุรกิจบ้านจัดสรรมีไว้ใช้ในการดำเนินงาน (ที่ดิน) มากรอกรายการ "มูลค่าที่ดิน (ไม่รวมอาคารและอุปกรณ์" ใน<br>แบบส.บช.๓ เช่น อาคารสำนักงานที่ตั้งอยู่ในที่ดินนั้น                                                                                                    |
| ତମା   | นิติบุคคลที่เกี่ยวข้องกับการลงทุน<br>ระหว่างประเทศตามที่ธนาคาร<br>แห่งประเทศไทยกำหนด ต้อง<br>นำส่งแบบ ส.บช.๓/๑ อย่างไร | แบบ ส.บช.๓/๑                              | <ul> <li>๑. นำส่งที่ธนาคารแห่งประเทศไทย</li> <li>-นำส่งด้วยตนเอง</li> <li>- นำส่งผ่านเว็บไซต์ : www.bot.or.th</li> <li>- นำส่งทางไปรษณีย์ เลขที่ ๒๗๓ ถนนสามเสน แขวงบางขุนพรหม เขตพระนคร กทม. ๑๐๒๐๐</li> <li>- นำส่งทางโปรสกร หมายเลข ๐๒ ๒๘๓ ๖๒๙๙, ๐๒ ๒๘๓ ๕๓๐๘ - นำส่งทางอีเมล : form๔๕@bot.or.th</li> <li>๒. นำส่งพร้อมงบการเงินประจำปี ผ่านระบบ DBD e-Filing</li> </ul>  |

| ลำดับ    | คำถาม                          | Keyword          | แนวคำตอบ                                                                                                    |
|----------|--------------------------------|------------------|----------------------------------------------------------------------------------------------------|
| ಹಿಡ      | เครื่องคอมพิวเตอร์ที่ใช้สำหรับ | คุณสมบัติเครื่อง | คุณลักษณะ Hardware                                                                                                 |
|          | นำส่งงบการเงินผ่านระบบ DBD     | คอมพิวเตอร์      | - CPU ต้องมีสเป็คอย่างน้อย ๑ GHz or faster ๓๒-bit (x๘๖)                                                            |
|          | e-Filing ในรูปแบบ XBRL in      |                  | - or ៦៤-bit (x៦៤) processor                                                                                        |
|          | excel V.๒.๐ ต้องมีคุณสมบัติ    |                  | - Memory (RAM) อย่างน้อย ๒ GB                                                                                      |
|          | อย่างไรบ้าง                    |                  | - Hard Disk มีความจุได้ อย่างน้อย ๑ GB                                                                             |
|          |                                |                  | - Internet Bandwidth ควรมีความเร็ว อย่างน้อย ๒ MBps                                                                |
|          |                                |                  | ๒.คุณลักษณะ Software                                                                                               |
|          |                                |                  | - Windows Operating System (XP, ៧ or ಡ)                                                                            |
|          |                                |                  | - Java Runtime Environment ಡ                                                                                       |
|          |                                |                  | - Microsoft Office (๒୦୦๓, ๒୦୦๗ ୦୮ ୭୦๑୦)                                                                            |
|          |                                |                  | - Web Browser: Google Chrome: Version ୭୯ or above, IE: Version ๑୦ or above                                         |
|          |                                |                  |                                                                                                    |
| ති       | งบการเงินที่นำส่งผ่านระบบ DBD  | คัดสำเนาเอกสาร   | กรณีนำส่งงบการเงิน หรือบัญชีรายชื่อผู้ถือหุ้น (บอจ.๕) สำหรับบริษัทจำกัด และ บมจ.๐๐๖ สำหรับบริษัทมหาชน (จำกัด)      |
|          | e-Filing สามารถขอคัดสำเนา      |                  | ผ่านระบบ DBD e-Filing แล้วมีสถานะ "อนุมัติ" จะสามารถขอคัดสำเนาเอกสารและตรวจค้นได้                                  |
|          | เอกสารทันที ได้หรือไม่         |                  |                                                                                                    |
| <u> </u> | กรณีตรวจพบข้อผิดพลาดภายหลัง    | ตรวจพบข้อผิดพลาด | ให้ทำหนังสือถึงผู้ดำบวยการกองข้อมลธรกิจ เรื่องขอบำส่งงบการเงิบอบับใหม่  พร้อมระบรายละเอียดที่ขอแก้ไข เช่นเช่น ปีงบ |
|          | จากที่นำส่งงบการเงิน เช่น กรอก |                  | การเงิน ๒๕ ชื่อ/เลขทะเบียน. รอบปีบัญชี. วันที่ประชมอนมัติงบ. ข้อมลส.บช.๓ ผิด. รหัสประเภทธรกิจ. งบแสดงฐานะ          |
|          | รหัส/ประเภทธรกิจ ในแบบส.บช.    |                  | ทางการเงิน, งบกำไรขาดทน, งบแสดงการเปลี่ยนแปลงส่วนของผ้ถือห้น, แนบรายงานผ้สอบผิด, แนบหมายเหตุประกอบงบ               |
|          | ต ผิด, ไม่มีงบการเงินปี        |                  | การเงินผิด เป็นต้น โดยให้ผ้มีอำนาจลงลายมือชื่อพร้อมประทับตรา (ถ้ามี) และชื่อ/เบอร์ติดต่อกลับ                       |
|          | เปรียบเทียบ หรือสแกนเอกสาร     |                  | ส่งมาที่กองข้อมูลธุรกิจ ชั้น ๑๐ กรมพัฒนาธุรกิจการค้า เลขที่ ๕๖๓ ถ.นนทบรี ต.บางกระสอ อ.เมือง จ.นนทบรี ๑๑๐๐๐         |
|          | แนบผิด เป็นต้น ต้องทำอย่างไร   |                  | หมายเหตุ กรณีขอแก้ไขวันที่ประชมต้องแนบเอกสารเพิ่มเติมดังนี้                                                        |
|          |                                |                  | - รายงานการประชุมผู้ถือหุ้น                                                                                        |
|          |                                |                  | - รายชื่อผู้ถือหุ้นที่เข้าประชุมพร้อมลายเซ็น                                                                       |
|          |                                |                  | - ประกาศหนังสือพิมพ์ โดยระบุชื่อหนังสือพิมพ์และวันที่ประกาศฯ                                                       |
|          |                                |                  | ,                                                                                                    |

| ลำดับ | คำถาม                            | Keyword               | แนวคำตอบ                                                                                                    |
|-------|----------------------------------|-----------------------|----------------------------------------------------------------------------------------------------|
| ଗାଡ   | กรณีได้รับ email แจ้งว่า กรม     | งบการเงินบกพร่อง      | ๑. ตรวจสอบข้อบกพร่องจากระบบ DBD e-Filing หรืออีเมลที่สมัครลงทะเบียนสมาชิก                                             |
|       | พัฒนาธุรกิจการค้า ได้ตรวจพบว่า   |                       | ๒. ให้นำส่งงบการเงินฉบับใหม่ ภายใน ๑๕ วัน หลังจากที่ได้รับอีเมล                                                       |
|       | งบการเงินที่นำส่งผ่านระบบDBD     |                       | ๓. วิธีการแก้ไข - Login เข้าสู่ระบบ                                                                                   |
|       | e-Filing มีข้อบกพร่อง ขอให้ท่าน  |                       | - เลือกเมนูหน้าหลัก จะปรากฏสถานะ "งบบกพร่อง"                                                                          |
|       | ทำการแก้ไขให้ถูกต้อง หรือ        |                       | - ทำการแก้ไขงบการเงิน และเอกสารแนบ ให้ถูกต้อง                                                                         |
|       | ต้องการการแก้ไขงบการเงิน         |                       | - เลือกหัวข้อ ๒ คลิก"ส่งงบการเงิน/เอกสารอื่นใหม่เพื่อแก้ไขงบบกพร่อง"                                                  |
|       | บกพร่อง (ฉบับใหม่) ต้องทำอย่างไร |                       | หมายเหตุ เมื่อท่านน <del>ำส่งงบการเงินฉบับใหม่เรียบร้อยแล้ว โปรดแจ้งกลับมายังอีเมล : efiling.training@gmail.com</del> |
|       |                                  |                       | โดยระบุข้อความ "บจ./หจ./บมจ เลขทะเบียน ได้นำส่งงบการเงินฉบับใหม่เรียบร้อยแล้ว                                         |
|       |                                  |                       | (งบบกพร่อง) ขอให้เจ้าหน้าที่อนุมัติงบการเงินด้วย **หากท่านไม่แก้ไขและนำส่งงบการเงินใหม่ ภายใน ๑๕ วันนับจากวันที่      |
|       |                                  |                       | ได้รับแจ้ง จะถือว่ามิได้มีการนำส่งงบการเงินตามกฎหมายจะดำเนินการแจ้งข้อกล่าวหาให้ชำระค่าปรับต่อไป ** สามารถ            |
|       |                                  |                       | สอบถามรายละเอียดเพิ่มเติมได้ที่ efiling.training@gmail.com                                                            |
|       |                                  |                       |                                                                                                    |
| କାଡ   | การนำส่งงบการเงินผ่านระบบ        | ซอฟท์แวร์โปรแกรมบัญชี | การนำส่งงบการเงินผ่านระบบ DBD e-Filing โดยผ่านโปรแกรมบัญชีที่เป็น XBRL in Excel V.๒ สามารถนำส่งโดย                    |
|       | DBD e-Filing โดยผ่านโปรแกรม      |                       | ชอฟท์แวร์บัญชี ที่เชื่อมโยงผ่านระบบ DBD Connect โดยผู้ผลิตชอฟท์แวร์เป็นผู้พัฒนาเอง  มีจำนวน ๒ โปรแกรม ได้แก่          |
|       | บัญชีที่เป็น XBRL in Excel V.๒   |                       | ၈. Express                                                                                                    |
|       | ต้องทำอย่างไร                    |                       | ဖာ. Peak                                                                                                    |
|       |                                  |                       |                                                                                                    |